## Instructions for Accepting Terms and Conditions. Read these carefully to understand your responsibilities for utilizing Financial Aid.

- 1. Go to cfk.edu
- 2. Under Resources For, Select "students".

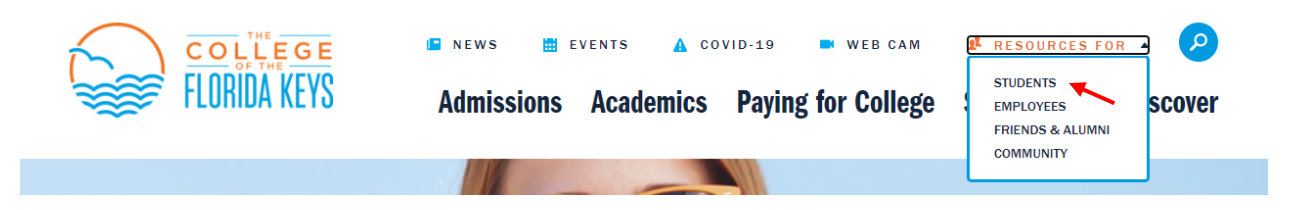

1. Scroll Down and select, "Student Self Service" under MyCFK. . If you have not yet set up your username and password, you will need to that first by clicking "CFK Password Set up/Reset"

| MyCFK                      |   |                              |   |                                   |   |
|----------------------------|---|------------------------------|---|-----------------------------------|---|
| Student Self Service       | - | CFK Password Set<br>Up/Reset | • | Office 365 (Email)                | * |
| Degree Works               | > | Online<br>Learning/Canvas    | * | CRM Advise/ Student<br>Experience | ۲ |
| New Student<br>Orientation | * |                              |   |                                   |   |

2. Log in. Your username should be your firstname.lastname

| Username                |                  |                  |                       |   |
|-------------------------|------------------|------------------|-----------------------|---|
| firstname lastname      |                  |                  |                       |   |
| Password                |                  |                  |                       |   |
|                         |                  |                  |                       |   |
| Remember me on this     | computer         |                  |                       |   |
|                         |                  |                  |                       |   |
| After a successful sign | i in, we use a c | ookie in your br | owser to track your   |   |
| session. You can refer  | our Cookie Po    | licy for more de | tails.                |   |
| By signing in you age   | e to our Privac  | v Policy         |                       |   |
| by signing in, you ago  |                  | y r oncy         |                       |   |
|                         |                  | GN IN            |                       |   |
|                         |                  |                  |                       | Г |
|                         |                  |                  | and the second second |   |

3. Select, the "Financial Aid" tab.

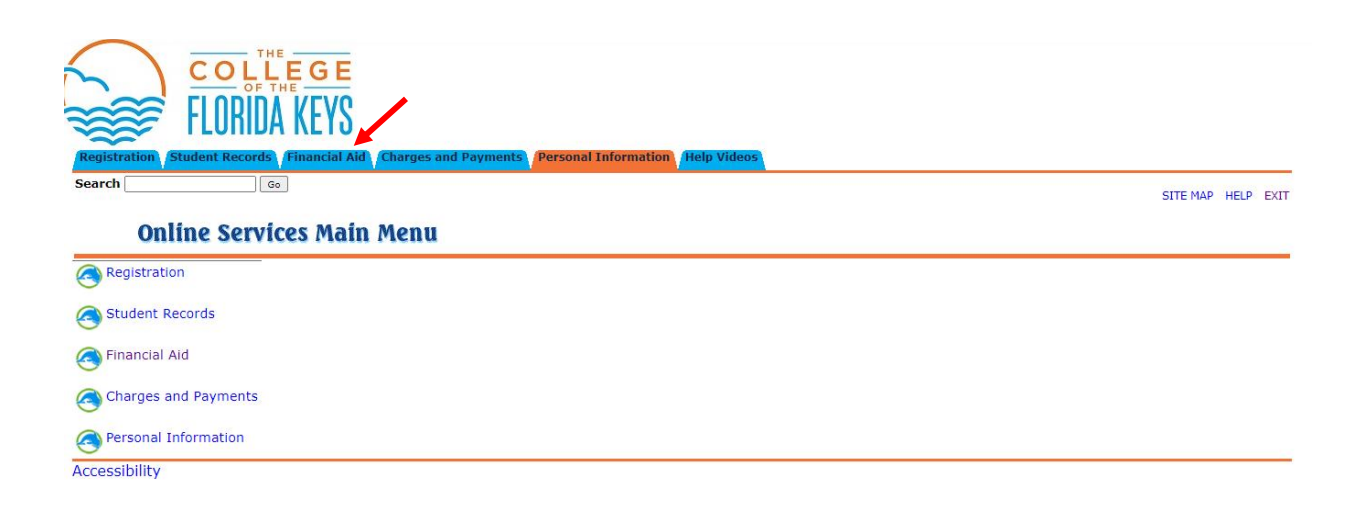

4. Next, select "My Award Information"

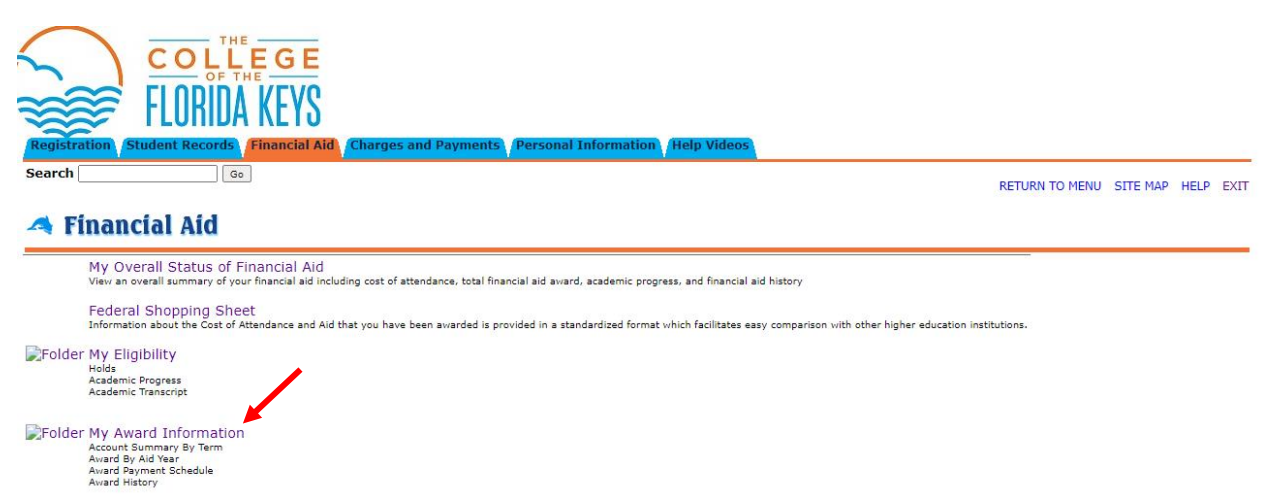

5. Next, select, "Award By Aid Year"

| ELOKIDA KEA2                                                                                            |                |          |      |      |
|----------------------------------------------------------------------------------------------------|----------------|----------|------|------|
| Registration Student Records Financial Aid Charges and Payments Personal Information (Help Videos)      |                |          |      |      |
| Search Go                                                                                               | RETURN TO MENU | SITE MAP | HELP | EXIT |
| My Award Information                                                                                    |                |          |      |      |
| Account Summary By Terry                                                                                |                |          |      |      |
| Award By Aid Year 📕                                                                                     |                |          |      |      |
| Award Payment Schedule                                                                                  |                |          |      |      |
| Award History                                                                                           |                |          |      |      |
| [ My Overall Status of Financial Aid   Federal Shopping Sheet   My Eligibility   My Award Information ] |                |          |      |      |

6. From the Select Aid Year drop down menu, choose the applicable Academic Year and click, "submit".

## Select Aid Year

Description of the state of the state of the

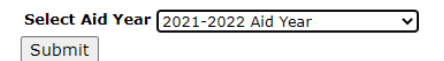

7. Next, select the tab that says, Terms & Conditions.

| General Information Award Overview                                                                                                    | Resources/Additional Information | Terms and Conditions A | Accept Award Offer | Special Messages |  |  |
|----------------------------------------------------------------------------------------------------|----------------------------------|------------------------|--------------------|------------------|--|--|
| E Click on each tab displayed on this page to view your financial aid award details for this aid year. If you have questions regarding your award, please contact the Financial Aid Office. |                                  |                        |                    |                  |  |  |

Select Another Aid Year

8. Once you have read and understand the Terms and Conditions, you may Accept.